vdi, plantilla, windows, 2012, maestra, master, gold

# Plantilla maestra con Windows 2012

Vamos a crear una plantilla maestra usando un Windows 2012 Datacenter que usaremos para desplegar escritorios virtuales para los usuarios de nuestro dominio.

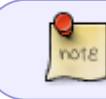

En mi caso el despliegue está realizado sobre vmware, por lo que los pasos pueden cambiar para otra plataforma

# Crear la Máquina Virtual

Lo primero será crear la máquina virtual, donde posteriormente instalaremos el SO con las siguientes caractéristicas

- 2 CPUs
- mínimo de 2.5 GB de memoria . Expandimos la opción de memoria y marcamos la casilla **Res.** memoria invitado completa (toda bloq.)
- Seleccionamos un tamaño de disco acorde a nuestras necesidades. Se supone que el rendimiento mejora si optamos por usar discos de tamaño fijo y no del tipo think, lo que si es necesario es que el almacenamiento de nuestras imágenes VDI sea en discos SSD
- En Adaptador de red seleccionamos VMXNET3.
- En la sección de Tarjeta de Vídeo elegimos el número máximo de pantallas que vamos a usar y la cantidad total de memoria para dichas pantallas.

| Display<br>Resolution<br>Standard | Width,<br>in Pixels | Height,<br>in Pixels | 1-Monitor<br>Overhead | 2-Monitor<br>Overhead | 3-Monitor<br>Overhead | 4-Monitor<br>Overhead |
|-----------------------------------|---------------------|----------------------|-----------------------|-----------------------|-----------------------|-----------------------|
| VGA                               | 640                 | 480                  | 1.20 MB               | 3.20 MB               | 4.80 MB               | 5.60 MB               |
| WXGA                              | 1280                | 800                  | 4.00 MB               | 12.50 MB              | 18.75 MB              | 25.00 MB              |
| 1080p                             | 1920                | 1080                 | 8.00 MB               | 25.40 MB              | 38.00 MB              | 50.60 MB              |
| WQXGA                             | 2560                | 1600                 | 16.00 MB              | 60.00 MB              | 84.80 MB              | 109.60 MB             |
| UHD (4K)                          | 3840                | 2160                 | 32.00 MB              | 78.00 MB              | 124.00 MB             | Not supported         |

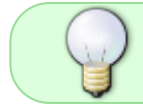

Las opciones anteriores pueden variar dependiendo del tipo de escritorio que necesitemos

En opciones de máquina virtual  $\rightarrow$  Avanzado  $\rightarrow$  Editar configuración  $\rightarrow$  Agregar Parámetros de configuración

En nombre ponemos **devices.hotplug** y en Valor ponemos **false** y pinchamos en el botón agregar

| Hardware virtual                              | Opciones de máquina virtual |                                                                                                    | Reglas de SDRS                                                                                                    | Opciones de vApp                                                                                                    |                                                                                       |
|-----------------------------------------------|-----------------------------|----------------------------------------------------------------------------------------------------|----------------------------------------------------------------------------------------------------|----------------------------------------------------------------------------------------------------|---------------------------------------------------------------------------------------|
| <ul> <li>Auministración de energía</li> </ul> |                             |                                                                                                    |                                                                                                    |                                                                                                    | *                                                                                     |
| <ul> <li>Opciones de arranque</li> </ul>      |                             | Expandir para ver las opciones de arranque                                                                             |                                                                                                    |                                                                                                    |                                                                                       |
| <ul> <li>Cifrado</li> </ul>                   |                             | Ex;                                                                                                    | pandir para ver la co                                                                                                    | nfiguración de cifrado                                                                                                    | 2                                                                                     |
| ✓ Avanzado                                    |                             |                                                                                                    |                                                                                                    |                                                                                                    |                                                                                       |
| Configuración                                 |                             | Deshabilitar aceleración                                                                                               |                                                                                                    |                                                                                                    |                                                                                       |
|                                               |                             | ✓ Habilitar registro                                                                                                   |                                                                                                    |                                                                                                    |                                                                                       |
| Depuración y es                               | stadísticas                 | Ejecutar no                                                                                                    | ormalmente                                                                                                    |                                                                                                    |                                                                                       |
| Ubicación del archivo de<br>intercambio       |                             | <ul> <li>Valor pre<br/>Use la co</li> </ul>                                                                            | determinado<br>onfiguración del clúst                                                                                                    | er o del host que cont                                                                                                    | enga la máqui                                                                         |
|                                               |                             | <ul> <li>Directorio</li> <li>Almacen</li> <li>virtual.</li> </ul>                                                      | o de la máquina virtu<br>e los archivos de inte                                                                                                    | al<br>ercambio en el mismo                                                                                                    | directorio que                                                                        |
|                                               |                             | <ul> <li>Almacén</li> <li>Almacen</li> <li>el host qualmacen</li> <li>virtual. S</li> <li>durante las máqua</li> </ul> | de datos especificad<br>e los archivos de inte<br>ue deben usar los ar<br>e los archivos de inte<br>i se utiliza un almacé<br>a operación de vMot<br>inas virtuales afecta | do por el host<br>ercambio en el almacé<br>chivos de intercambio<br>ercambio en el mismo<br>en de datos que no es<br>ion, se puede afectar<br>das. | n de datos es<br>Si esto no es<br>directorio que<br>visible para ar<br>el rendimiento |
| Parámetros de configuración                   |                             |                                                                                                    | E                                                                                                    | ditar configuración                                                                                                    |                                                                                       |
| Sensibilidad de latencia Normal               |                             | Normal                                                                                                    | • 0                                                                                                    |                                                                                                    |                                                                                       |
| <ul> <li>Canal de fibra N</li> </ul>          | IPIV                        | Exp                                                                                                    | oandir para ver la co                                                                                                    | nfiguración de canal                                                                                                    | de fibra de NF                                                                        |
| •                                             |                             |                                                                                                    |                                                                                                    |                                                                                                    | Þ                                                                                     |

| A Modificar o agregar parámetros de configura   | ción según sea necesario para las características experimentales o segú | in lo |
|-------------------------------------------------|-------------------------------------------------------------------------|-------|
| indique el servicio técnico. Los valores vacíos | s se eliminarán (compatibles con ESXi 6.0 y versiones posteriores).     | _     |
| Nombre                                          | Q, Filtfär                                                              | •     |
| devices.hotplug                                 | false                                                                   | 1     |
| disk.EnableUUID                                 | true                                                                    | 1     |
| ehci.pciSlotNumber                              | 35                                                                      | T     |
| ethernet0.pciSlotNumber                         | 192                                                                     | ٦     |
| hpet0.present                                   | true                                                                    |       |
| isolation.tools.copy.disable                    | FALSE                                                                   |       |
| isolation.tools.paste.disable                   | FALSE                                                                   |       |
| isolation.tools.setGUIOptions.enable            | TRUE                                                                    |       |
| migrate.hostLog                                 | vwovdiuser-66cd8f1f.hlog                                                |       |
| migrate.hostLogState                            | none                                                                    |       |
| migrate.migration1d                             | 0                                                                       | ٦.    |
| migrate.migrationId Nombre:                     | 0 Valor: Agree                                                          | gar   |

#### Creación plantilla base

Los pasos a realizar partiendo de la máquina virtual que acabamos de crear son los siguientes

- 1. Realizamos una instalación básica de windows 2012 datacenter.
- 2. Una vez instalada procedemos a actualizarla.
- 3. Instalamos las Vmware Tools
- Ponemos una clave del tipo kms para nuestra imagen → en caso de problemas mirar https://intrusos.info/doku.php/windows:evaluacion
- 5. Ejecutamos el sysprep sobre esta imagen y guardamos como plantilla base de 2012 (para tener una imagen para desplegar distintas pantillas )

SYSPREP /OOBE /GENERALIZE /SHUTDOWN /MODE:VM

6. Clonamos la plantilla base a una nueva máquina virtual que será nuestra plantilla maestra.

#### Creación plantilla maestra

Una vez que hemos la nueva mv la vamos a preparar para convertir en nuestra plantilla maestra

- 1. Está nueva mv debemos de configurarla para que se le asigne la ip por DHCP
- La plantilla NO puede estar agregada a un Directorio Activo (El agregarlo a un Dominio se hace desde el UDS)
- 3. la plantilla no puede estar configurada en auto-login de un usuario (se hace desde el UDS )
- 4. Habilitamos la característica NET Framework 3.5
- 5. Actualizamos Windows, una vez actualizada desde servicios deshabilitamos las actualizaciones

| automáticas      |               |               |
|------------------|---------------|---------------|
| - WE             |               |               |
| 🍓 Windows Update | Habilita la d | Deshabilitado |

6. Habilitamos la conexión remota por RDP . Panel de Control $\rightarrow$  Sistema y Seguridad  $\rightarrow$  Sistema  $\rightarrow$  Configuración de Acceso Remoto  $\rightarrow$  Permitir las conexiones remotas a este equipo.

| - Escritorio remoto<br>Haga clic en una opción y especifiqu                                                                    | ue quién puede conectarse. |  |
|----------------------------------------------------------------------------------------------------|----------------------------|--|
| No permitir las conexiones remota                                                                                              | as a este equipo           |  |
| Permitir las conexiones remotas a este equipo                                                                                  |                            |  |
| Permitir solo las conexiones desde equipos que ejecuten<br>Escritorio remoto con Autenticación a nivel de red<br>(recomendado) |                            |  |
| <u>Ayudarme a eleqir</u>                                                                                                    | Seleccionar usuarios       |  |

También debemos asegurarnos de que el firewall no bloquea las conexiones al puerto 3389.

7. Descargargamos e instalamos el Actor UDS. Desde la GUI de nuestro servidor UDS

| Universal Desktop Services |                                                                                                    | 📥 Plugin UDS |
|----------------------------|----------------------------------------------------------------------------------------------------|--------------|
|                            | Descargas                                                                                                  |              |
|                            | Esta página contiene una lista de descargas proporcionadas por diferentes módulos                          |              |
|                            | udsactor_2.2.1_all.deb<br>Actor UDS para Debian, Ubuntu Máquinas con Linux (requiere python > = 3.5)       |              |
|                            | udsactor_2.2.0_legacy.deb<br>Legacy Actor UDS para Debian, Ubuntu Máquinas con Linux (requiere Python 2.7) |              |
|                            | udsactor-opensuse-2.2.1-1.noarch.rpm<br>Actor UDS para openSUSE Máquinas Linux (Requiere python 2.7)       |              |
|                            | udsactor-2.2.1-1.noarch.rpm<br>Actor UDS para CentOS, Fedora, RH máquinas Linux (Requiere python 2.7)      |              |
|                            | RDSActorSetup-2.2.1.exe<br>Agente de UDS de RDS (para aplicaciones remotas en Windows Server 2012 y 2016)  |              |
|                            | UDSActorSetup-2.2.1.exe<br>Actor UDS para máquinas Windows                                                 |              |

8. Procedemos a Configuramos el Actor para que conecte con nuestro servidor de UDS. Menú Aplicaciones

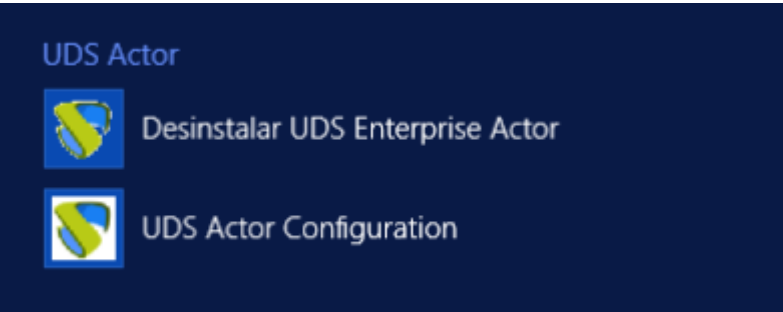

9. Debemos de especificar la ip o nombre DNS de nuestro **UDS Server Host** y la **UDS Master Key**. Una vez rellenamos hacemos una prueba de conexión y si todo va bien guardamos.

La UDS Master Key se obtiene desde el panel de control del servidor UDS→Herramientas→Configuración→Pestaña Security→el valor del campo Master Key

| ración de LIDS                                         |                                                                                                    |
|--------------------------------------------------------|----------------------------------------------------------------------------------------------------|
|                                                        |                                                                                                    |
| WIL IPAUTH NX Cluster WYSE Enterprise PCoIP Security V | MWare                                                                                                    |
| adminIdleTime                                          | 14400 *                                                                                                    |
| allenRootiobiccocc                                     | 54                                                                                                    |
| attownoorwepwccess                                     | 31                                                                                                    |
| Behind a proxy                                         | No                                                                                                    |
| Convert username to lowercase                          | Si                                                                                                    |
| Exclusive Logout                                       | No                                                                                                    |
| honorClientNotifyIP                                    | No                                                                                                    |
| Master Key                                             |                                                                                                    |
| RDS Session Time Limit                                 | \$6400                                                                                                    |
|                                                        |                                                                                                    |
|                                                        | IPAUTH NX Cluster WYSE Enterprise PCOIP Security V<br>adminIdleTime<br>allowRootWebAccess<br>Behind a proxy<br>Convert username to lowercase<br>Exclusive Logout<br>honorClientNotifyIP<br>Master Key<br>RDS Session Time Limit |

### Optimización

Ya tenemos una plantilla maestra, pero aún debemos de optimizarla para mejorar su rendimiento. Lo primero será descargarnos la siguiente herramienta

https://flings.vmware.com/vmware-os-optimization-tool El siguiente paso será actualizar las plantillas que trae el programa, para tenerla la versión actualizada de dicha plantilla y aplicar las políticas de optimización.

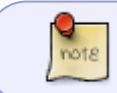

Las plantillas para crear escritorios no permanentes no necesitan antivirus, ya que se crean y se destruyen con la sesión del usuario

- En propiedades del sistema→opciones avanzadas →Rendimiento →botón Configuración > Efectos visuales →Ajustar para tener el mejor rendimiento
- En propiedades del sistema→opciones avanzadas →Rendimiento →botón Configuración > Opciones avanzadas → Ajustar para mejorar el rendimiento de programas
- En propiedades del sistema→opciones avanzadas →Rendimiento →botón Configuración > Prevención de Ejecución de datos →quitar todo
- Panel de Control→Hardware→Opciones de Energía →apagar las pantallas → **nunca**
- Panel de Control→Hardware→Opciones de Energía →poner el equipo en estado de suspención → nunca

#### **Deshabilitar Servicios innecesarios**

Atención este paso depende mucho del uso de la plantilla. Para un escritorio de usuario normal podemos desactivar lo siguiente:

| Seervicio                                                       | Recomendación |                                                                                                    |
|-----------------------------------------------------------------|---------------|----------------------------------------------------------------------------------------------------|
| Servicio de<br>transferencia<br>inteligente en segundo<br>plano | Deshabilitado | Este servicio utiliza el ancho de banda de red inactivo<br>para servicios como Windows Update. Como se van a<br>desactivar servicios que dependen de BITS este servicio<br>se desactivará |
| Experiencia con<br>aplicaciones                                 | Deshabilitado | Aplica automáticamente las actualizaciones desoftware a<br>los programas. Esta funcionalidad no suele ser necesaria<br>en un entorno de escritorio virtual                                |

| Seervicio                                         | Recomendación |                                                                                                    |
|---------------------------------------------------|---------------|----------------------------------------------------------------------------------------------------|
| Publicación de recurso<br>de detección de función | Deshabilitado | Este servicio publica información del escritorio enla red<br>para que otros puedan encontrarlos. Esta funcionalidad no<br>suele ser necesaria en un entorno de escritorio virtual                               |
| Examinador de equipos<br>(Computer Browser)       | Deshabilitado | Mantiene una lista actualizada de equipos en la red y<br>proporciona esta lista a los equipos designados como<br>exploradores. Esta funcionalidad no suele ser necesaria<br>en un entorno de escritorio virtual |

- Servicio de puerta de enlace de nivel de aplicación  $\rightarrow$  Application Layer Gateway Service
- Servicio de transferencia inteligente en segundo plano→ Background Intelligent Transfer Service
- Enrutamiento y acceso remoto
- Servicio de directivas de diagnostico →Diagnostic Policy Service
- Optimizar Unidades → Optimize Drives
- Detección de Hardware Shell → Shell Hardware Detection
- Captura SNMP → SNMP Trap Service
- Detección SSDP  $\rightarrow$  SSDP Discovery
- Superfetch
- Telefonía → Telephony
- Plug and Play  $\rightarrow$  UPnP Device Host
- Windows Update
- Servicio Tienda de Windows →WSService
- Tarjeta Inteligente
- Servicio de Asociación de Dispositivos  $\rightarrow$  Device Association Service
- Servicio de instalación de dispositivos →Device Setup Manager Service
- Windows Defender Service
- Servicio informe de errores de Windows →Windows Error Reporting Service
- Servicio de protocolo de túnel de sockets seguros → Secure Socket Tunneling Protocol Service
- Instantáneas de volumen → VSS

## Personalización de la plantilla maestra

#### Personalizar el Menú de Inicio

Los accesos directos a los programas se encuentran en dos carpetas:

- C:\ProgramData\Microsoft\Windows\Start Menu\Programs
- C:\Users\Default\AppData\Roaming\Microsoft\Windows\Start Menu\Programs

Para quitar los accesos bastará con eliminar los que no queramos, para quitarlos del menú de inicio.

## Referencias

- https://techzone.vmware.com/creating-optimized-windows-image-vmware-horizon-virtual-deskt op#1150978
- https://www.udsenterprise.com/es/uds-enterprise/documentacion/
- https://www.maquinasvirtuales.eu/optimizacion-plantilla-vdi-citrix-y-vmware/

From: http://intrusos.info/ - **LCWIKI** 

Permanent link: http://intrusos.info/doku.php?id=virtualizacion:vdi:plantilla:2012&rev=1619011294

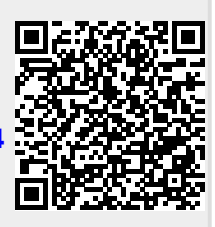

Last update: 2023/01/18 14:40